# オンライン申請(利用登録申請)する方法

### ステップ 1

#### お手元に「利用登録申請のお知らせ」(A3サイズ)をご用意ください。

|                                                                                   |                                                                                 |                                                                                                    |                                                         |               | 10                                                                           | rêk île                                                                                                    | 5 ×                                                                                                    | 販市習い                                          | 所語・事<br>di<br>di                                                                                                    | 動成力<br>議員論                                                                                                    | ード利用社<br>心                                                                                                    | 建設中部                                                                                                    | *                                                                              |                                                                        |                                                                                                    |      |
|-----------------------------------------------------------------------------------|---------------------------------------------------------------------------------|----------------------------------------------------------------------------------------------------|---------------------------------------------------------|---------------|------------------------------------------------------------------------------|----------------------------------------------------------------------------------------------------|----------------------------------------------------------------------------------------------------|-----------------------------------------------|----------------------------------------------------------------------------------------------------|----------------------------------------------------------------------------------------------------|----------------------------------------------------------------------------------------------------|----------------------------------------------------------------------------------------------------|--------------------------------------------------------------------------------|------------------------------------------------------------------------|----------------------------------------------------------------------------------------------------|------|
|                                                                                   |                                                                                 | "是"大阪市                                                                                                    | 216.8788056<br>1習い事-塾代助の                                | 2 年至          | (28                                                                          | (あて星)<br>第日12年 月                                                                                                    | X II<br>Iribitiki                                                                                                    | 1 3<br>Aibiri), ni                            | e-renikiji:                                                                                                    | inci.n                                                                                                    | -nodine e                                                                                                    | itcav.                                                                                                    | <u>48</u>                                                                      | 5                                                                      | 8                                                                                                    |      |
|                                                                                   |                                                                                 | 大臣市宦い事                                                                                                    | -動代地広事業通常                                               | CHARM         | 31                                                                           | 70.57+<br>美麗                                                                                                    |                                                                                                    |                                               |                                                                                                    | _                                                                                                    |                                                                                                    | 2380                                                                                                    | V.Z                                                                            | 2                                                                      | Ą                                                                                                    | 1    |
| 大阪市習い事・塾代                                                                         | 代助成事業利<br>107年4月~令和                                                             | 用登録申請に<br>8年3月利用分〉                                                                                                    | に関するご案<br>〉                                             | irs           | 単い                                                                           | 4 H                                                                                                    | <b>U</b> ¥                                                                                                    | · 🗆 🗑                                         | 省的364月<br>成次由早早                                                                                                    | 74 C                                                                                                    | 35 - 🗋 6                                                                                                    | ¥ 49                                                                                                    | <b>D1</b> ·                                                                    | <b>2</b> 2                                                             | □3                                                                                                    | -    |
| 人販売では、丁賀で行代の経済的負担<br>才加売料はす種会を導いく提供するとの<br>学校所教育にかかる使用性月初1万円<br>時間を受けるためには無限に会議が必 | 「超き家島の状況にようず<br>ため、大阪石内在住の小<br>円を上限に約成する人類」<br>(ABECのおます、オンライ)                  | ■減するとともに、こども<br>PS斗気 - 中学3斗生の1<br>1回い事 第代法は事業1<br>(>申問についてはは予約)                                                                                                    | したちのデカや学習家(<br>学習動や文化) スポーツ<br>を行っています。<br>そご確認くだけい。    | 8.657<br>3280 |                                                                              | 2029<br>清幕                                                                                                    | 6                                                                                                    |                                               | ¥                                                                                                    |                                                                                                    |                                                                                                    | 法审判的                                                                                                    |                                                                                | 20日本                                                                   | 同期                                                                                                    | it i |
| <ul> <li>(1) 右のQRコードを読み!</li> <li>(2) 下記記載の(利用者コー</li> </ul>                      | ションション<br>シ取ります。<br>コード」と「オンライン                                                 | 5)<br>2888-A7-2755<br>7953044<br>中語用バスワード                                                                                                    | >>->+>+8607+><br>]を入力します。                               |               | 中國者                                                                          | <b>发出</b>                                                                                                    | □ ∰.<br>₹                                                                                                    | COLERAN-                                      | di≓c≠oven<br>⊡toà (                                                                                                    | . स्व. संव                                                                                                    | u4554%                                                                                                    | 112-59                                                                                                    | EM [                                                                           |                                                                        | - 01                                                                                                    |      |
| ● ● 時書の印字内容を書                                                                     | 確認し、画面の指                                                                        | 示に従って情報を                                                                                                    | を入力します。                                                 |               |                                                                              | 世田高宅<br>山口山市                                                                                                    |                                                                                                    |                                               |                                                                                                    |                                                                                                    | T                                                                                                    | 1.04.91894                                                                                                    |                                                                                |                                                                        |                                                                                                    |      |
|                                                                                   | Active 37, present #<br>を確認し、画面の指<br>ができまれた、この#Alex<br>オンラ<br>5は、申請書(右面)の       | 示に従って情報を<br>イン申請用バスワー<br>の提出は不要です。                                                                                                    | -K:                                                     |               |                                                                              | 大阪市営い<br>大阪市営い<br>カードよう                                                                                                    | ·章- 編代品<br>8150-1214-3                                                                                                    | 大阪<br>通わーFQI<br>neX入が                         | た話い話・<br>ディック・134<br>4551101-11-1                                                                                                    | 新代468<br>いっ.100<br>1541 音()                                                                                                    |                                                                                                    | 111,1111<br>111,111<br>111,111<br>111,111                                                                                                    | ofile                                                                          | <b>c Que</b><br>Arec                                                   | <b>ます。</b><br>のであり                                                                                                    | 4    |
|                                                                                   | (本のよう、時間の相称) (などういまして、「あの相称」 オンラ 5は、申請書(右面)の 青期課 令和 青期課 令和 になっトリと「利用登 ロットリと「利用登 | 示に従って情報を<br>マン中請用バスワー<br>の課出は不要です。<br>・<br>で<br>7年1月20<br>(<br>た方については3)<br>「録決定選知書:の引<br>「                                                                                                    | <ul> <li>************************************</li></ul> | and Tr.       | 111                                                                          | 立力制度<br>連目演奏<br>・<br>が認識を<br>・<br>が認識を<br>た<br>の<br>の<br>に<br>の<br>に<br>の<br>こ<br>の<br>に<br>の<br>に<br>の<br>に<br>の<br>こ<br>の<br>に<br>の<br>こ<br>の<br>の<br>こ<br>の<br>こ<br>の<br>こ<br>の<br>こ<br>の<br>こ<br>の<br>こ<br>の<br>こ<br>の<br>こ<br>の<br>こ<br>の<br>こ<br>の<br>こ<br>の<br>こ<br>の<br>こ<br>の<br>こ<br>の<br>こ<br>の<br>こ<br>の<br>こ<br>の<br>こ<br>の<br>こ<br>の<br>こ<br>の<br>こ<br>の<br>こ<br>の<br>こ<br>の<br>こ<br>の<br>こ<br>の<br>こ<br>の<br>こ<br>の<br>つ<br>こ<br>の<br>こ<br>の<br>こ<br>つ<br>こ<br>の<br>こ<br>の<br>こ<br>の<br>こ<br>の<br>こ<br>の<br>こ<br>の<br>こ<br>の<br>こ<br>の<br>こ<br>の<br>こ<br>の<br>こ<br>の<br>こ<br>の<br>こ<br>の<br>つ<br>こ<br>こ<br>の<br>こ<br>の<br>つ<br>こ<br>つ<br>こ<br>こ<br>こ<br>つ<br>こ<br>つ<br>こ<br>つ<br>こ<br>つ<br>こ<br>つ<br>こ<br>つ<br>こ<br>つ<br>こ<br>つ<br>こ<br>つ<br>こ<br>つ<br>こ<br>つ<br>こ<br>つ<br>こ<br>つ<br>こ<br>つ<br>こ<br>つ<br>こ<br>つ<br>こ<br>つ<br>こ<br>つ<br>こ<br>つ<br>こ<br>つ<br>こ<br>つ<br>こ<br>つ<br>こ<br>つ<br>こ<br>つ<br>こ<br>つ<br>こ<br>つ<br>こ<br>つ<br>こ<br>つ<br>こ<br>つ<br>つ<br>つ<br>つ<br>つ<br>つ<br>つ<br>つ<br>つ<br>つ<br>つ<br>つ<br>つ | ・<br>-<br>-<br>-<br>-<br>-<br>-<br>-<br>-<br>-<br>-<br>-<br>-<br>-                                                                                                    | 大田<br>(1) (1) (1) (1) (1) (1) (1) (1) (1) (1) | 内部しい等 -<br>大 1カード12 - 「おんぷ」 - 「おんぷ」 - 「ろんぷ」 - 「ろんぷ」 - 「ろんぷ」 - 「ろんぷ」 - 「ろんぷ」 - 「ろんぷ」 - 「ろんぷ」 - 「ろんぷ」 - 「ろんぷ」 - 「ろんぷ」 - 「ろんぷ」 - 「ろんぷ」 - 「ろんぷ」 - 「ろんぷ」 - 「ろんぷ」 - 「ろんぷ」 - 「ろんぷ」 - 「ろんぷ」 - 「ろんぷ」 - 「ろんぷ」 - 「ろんぷ」 - 「ろんぷ」 - 「ろんぷ」 - 「ろんぷ」 - 「ろんぷ」 - 「ろんぷ」 - 「ろんぷ」 - 「ろんぷ」 - 「ろんぷ」 - 「ろんぷ」 - 「ろんぷ」 - 「ろんぷ」 - 「ろんぷ」 - 「ろんぷ」 - 「ろんぷ」 - 「んぷ」 - 「んぷ」 - 「                                                                                                    | Carles<br>Carles<br>Ca | 2000年代の日本での日本での日本での日本での日本での日本での日本での日本での日本での日本で                                                                                                    | Antonio antonio antoni | の<br>の<br>の<br>の<br>の<br>の<br>の<br>の<br>の<br>の<br>の<br>の<br>の<br>の             | に聞し<br>法でもい<br>たい<br>たい<br>たい<br>たい<br>たい<br>たい<br>たい<br>たい<br>たい<br>た | ます。<br>「日本日本日本日本日本日本日本日本日本日本日本日本日本日本日本日本日本日本日本                                                                                                    | - A  |
|                                                                                   | *****・**・****************************                                           | 示に従って情報で<br>シャーレート<br>イン中晴用パスワー<br>ク健出は不要です。<br>・<br>・<br>・<br>の<br>・<br>の<br>・<br>の<br>・<br>の<br>・<br>の<br>・<br>の<br>・<br>の<br>・<br>の<br>・<br>の<br>・<br>の<br>・<br>の<br>・<br>の<br>・<br>の<br>・<br>の<br>・<br>の<br>・<br>の<br>・<br>の<br>・<br>の<br>・<br>の<br>・<br>の<br>・<br>の<br>・<br>の<br>・<br>の<br>の<br>・<br>の<br>の<br>・<br>の<br>の<br>・<br>の<br>の<br>の<br>の<br>の<br>の<br>の<br>の<br>の<br>の<br>た<br>の<br>の<br>の<br>の<br>た<br>の<br>の<br>の<br>の<br>の<br>の<br>の<br>の<br>の<br>の<br>の<br>の<br>の | <ul> <li>・・・・・・・・・・・・・・・・・・・・・・・・・・・・・・・・・・・・</li></ul> |               | 111)<br>(23)<br>(44)<br>(53)<br>(64)<br>(55)<br>(55)<br>(56)<br>(57)<br>(66) | などの事業である。<br>「「「」」」、「」」、「」」、「」、「」、「」、「」、「」、「」、「」、「」、「                                                                                                    | ・ 単元の<br>、 単元の<br>、 一、<br>、 一、<br>、<br>、 一、<br>、 一、<br>、 、<br>、 、<br>、 、<br>、 、<br>、 、<br>、 、<br>、 、<br>、 、<br>、 、<br>、 、<br>、 、 、<br>、 、<br>、 、<br>、 、<br>、 、<br>、<br>、 、 、<br>、 、 、<br>、 、 、<br>、 、 、<br>、 、 、<br>、 、 、<br>、 、<br>、 、<br>、 、<br>、 、<br>、 、<br>、 、<br>、 、<br>、 、<br>、 、<br>、 、<br>、 、<br>、 、<br>、 、<br>、 、<br>、 、<br>、 、<br>、 、<br>、 、<br>、 、<br>、 、<br>、  、  、  、  、  、  、  、  、  、  、  、  、 |                                               | たまし、単・<br>たまし、単・<br>たまし、<br>なったのない。<br>たいのであった。<br>となったし、<br>なったのない。<br>なったのない。<br>なったのない。<br>ないのでは、<br>ないので、<br>ないので、 | Contraction<br>Contraction<br>Contr                                                                                                    | はないため、<br>していたのです。<br>していたのでは、<br>していたのでは、<br>していたのででいたのでは、<br>していたのでいたのででいたのでは、<br>していたのでいたのででいたのでいたのででいたのででいたのででいたのででいたのででい |                                                                                                    | の単数<br>(Post<br>私)、chi<br>ので、<br>ので、<br>ので、<br>ので、<br>ので、<br>ので、<br>ので、<br>ので、 | に発し<br>()<br>()<br>()<br>()<br>()<br>()<br>()<br>()<br>()<br>()        | 単す。<br>になったまた。<br>になるためのであり、<br>になるためのである。<br>になったのであり、<br>でのであり、<br>でのであり、<br>でのであり、<br>になるためのであり、<br>でのであり、<br>になるためのであり、<br>になるためのでのであり、<br>になるためのでのであり、<br>になるためのでのであり、<br>になるためのでのであり、<br>になるためのでのであり、<br>になるためのでのであり、<br>になるためのでのでのであり、<br>になるためのでのであり、<br>になるためのでのでのであり、<br>になるためのでのでのでのであり、<br>になるためのでのでのでのでのでのでのでのでのでのでのでのでのでのでのでのでのでのでので |      |

## ステップ 2

「利用登録申請のお知らせ」(左面)に記載している「利用者コード」と 「オンライン申請用パスワード」を入力してください。

|    | 1 右のQRコードを読み取ります。                          | ※もしくは専用ホームページから、オンライン申請のログイン<br>画面にアクセスします。 |
|----|--------------------------------------------|---------------------------------------------|
|    | 2 下記記載の「利用者コード」と「オン                        | <b>νライン申請用パスワード」を入力します。</b>                 |
|    | *オンライン申請していただけない場合があります。詳                  | 細は別紙「郵送での手続きが必要な方について」をご確認ください。             |
| 甲請 | 中請合い口子内合で確認し、回<br>※オンラインにて申請状況の確認ができますので、こ | 回り行自力にこれとうて1月年後で入りします。<br>の用紙は大切に保管してください。  |
| 方法 | ●利用者コード:                                   | オンライン申請用パスワード:                              |
|    | オンラインで申請された方は、申請書                          | (右面)の提出は不要です。                               |
|    |                                            |                                             |

\*QRコードは株式会社デンソーウェーブの登録商標です。

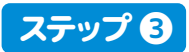

「ログイン」ボタンを押してください。 ログインに成功すると、メニュー画面が表示されます。

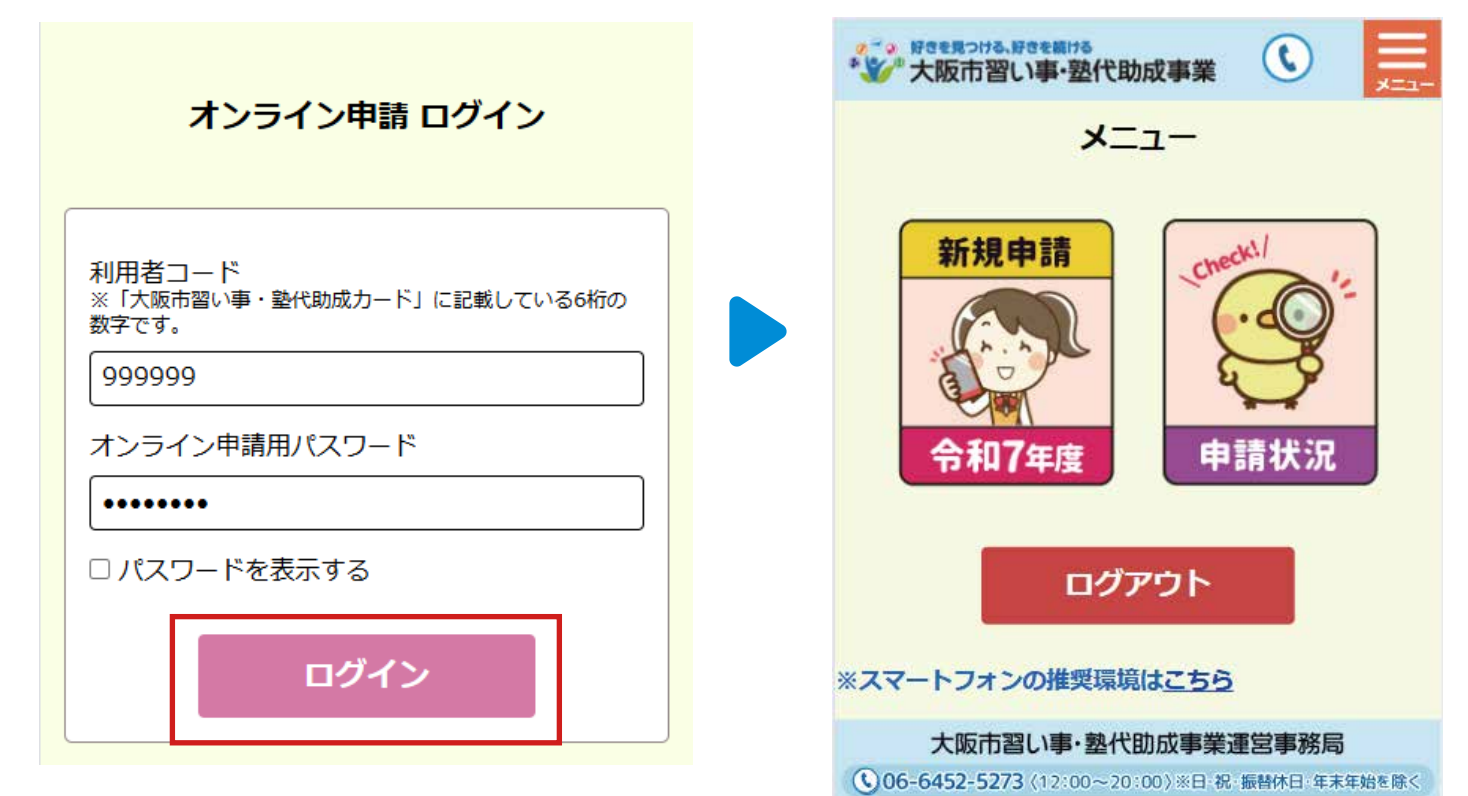

### ステップ 4

「新規申請」ボタンを押してください。

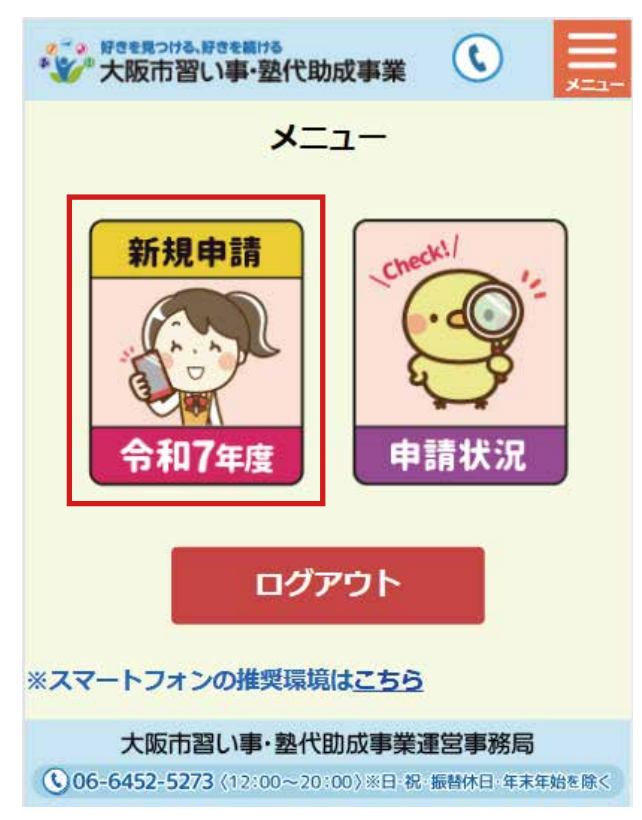

該当する項目にチェックをしてください。 すべての項目にチェックがつきましたら、「オンラインで申請する」ボタンを押してください。

※すべての項目にチェックがつかない方はオンラインでの申請ができません。

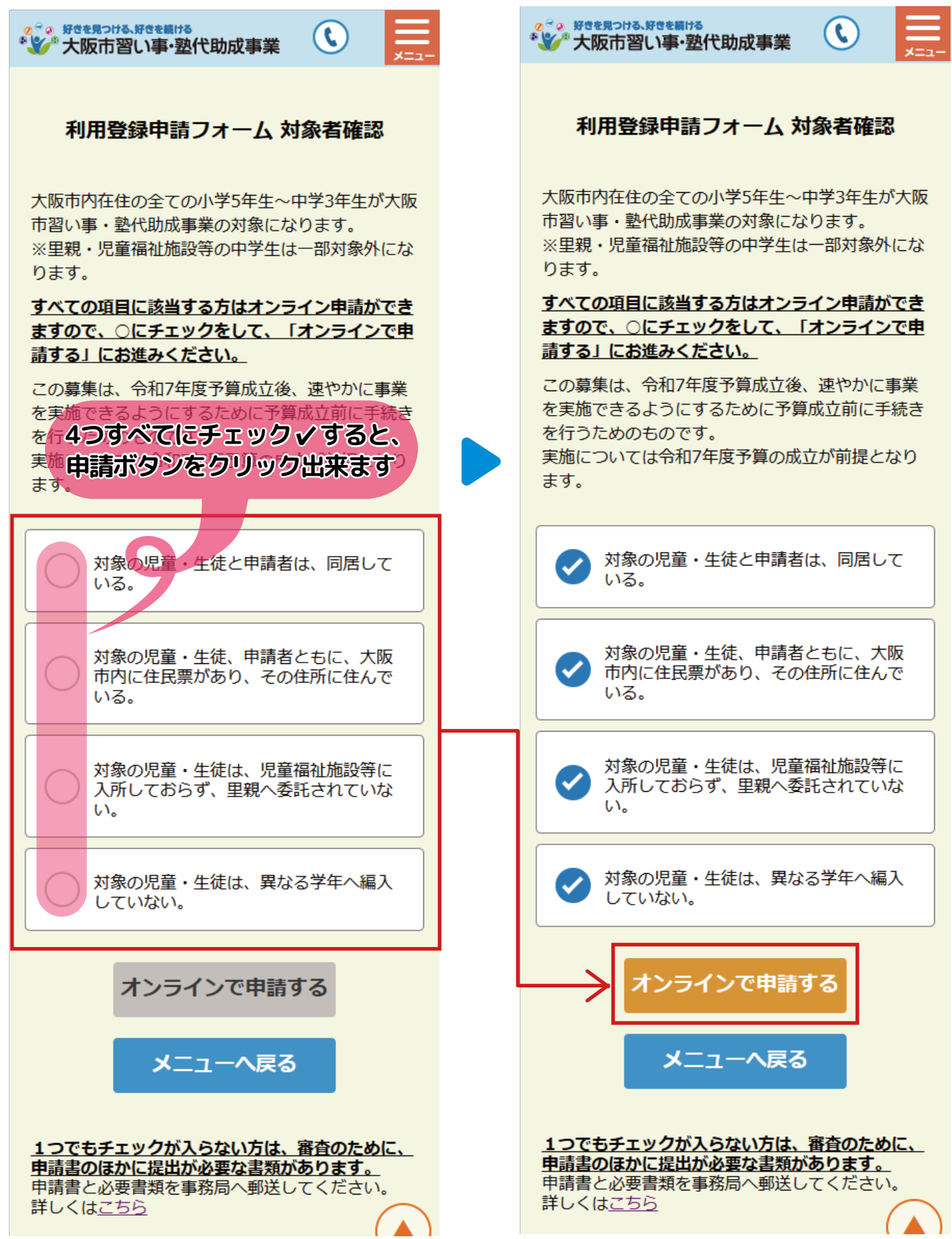

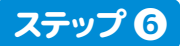

下記情報を入力してください。 同意事項をすべて読み、「確認する」ボタンを押してください。

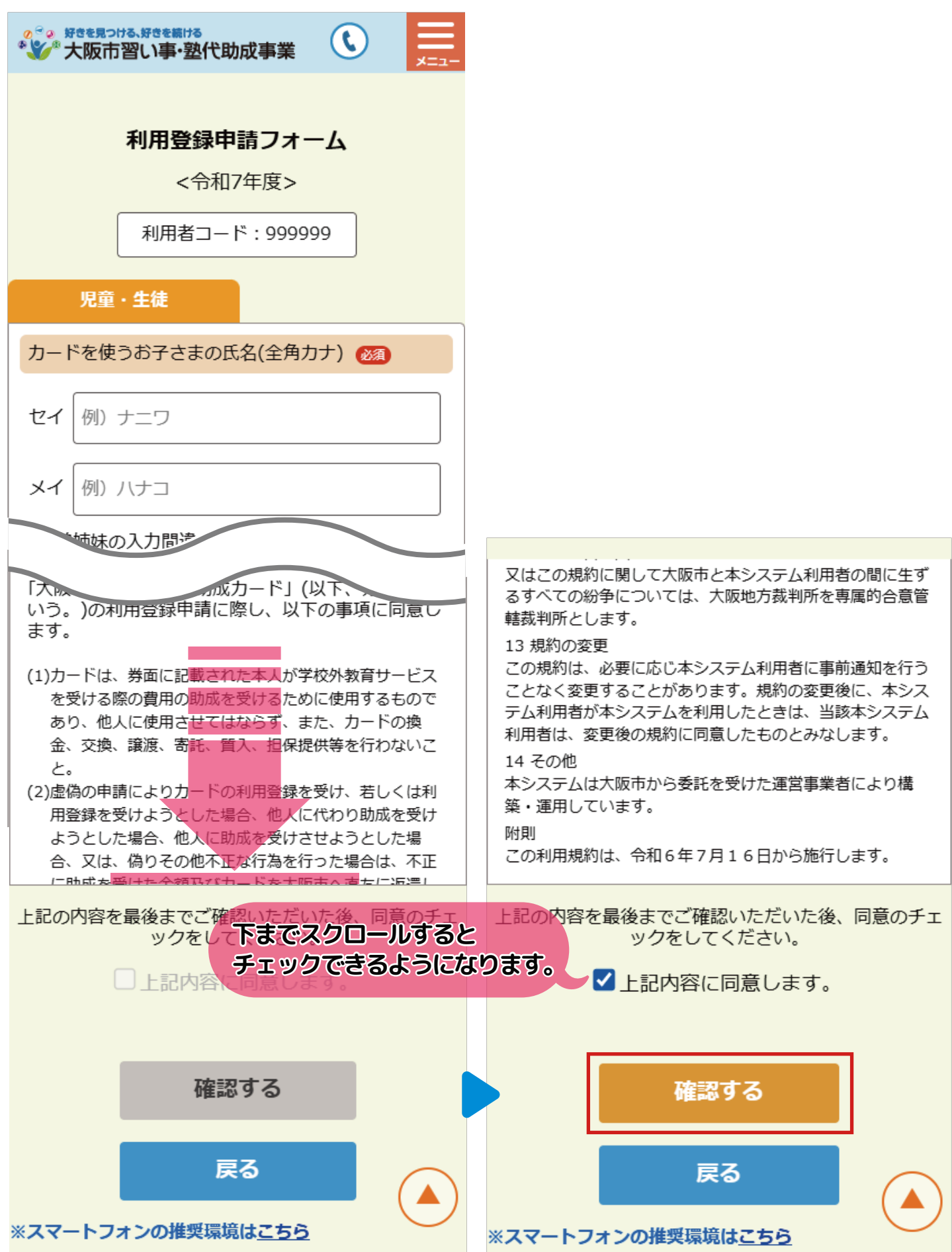

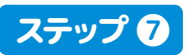

入力内容に間違いがないかを確認し、「申請する」ボタンを押してください。

| *************************************                                      |
|----------------------------------------------------------------------------|
| <b>利用登録申請内容の確認</b><br><令和7年度>                                              |
| 利用者コード:999999                                                              |
| 児童・生徒                                                                      |
| カードを使うお子さまの氏名(全角カナ)                                                        |
| セイ : ナニワ<br>メイ : ハナコ                                                       |
| 生年月日                                                                       |
| 平成26年 2月 18日                                                               |
| WE CONTRACTOR                                                              |
| 電話番号①:09099999999<br>電話番号②:                                                |
| 申請する                                                                       |
| 戻る<br>※スマートフォンの推奨環境は <u>こちら</u>                                            |
| 大阪市習い事・塾代助成事業運営事務局<br><b>③ 06-6452-5273</b> (12:00~20:00)※日·祝·振替休日·年末年始を除く |

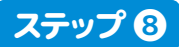

申請が完了しましたら、「申請状況の確認」ボタンを押して、申請状況をご確認ください。

| *************************************               | ◎ ジョン おまままつける、好きす<br>************************************ | 調 <sup>ける</sup><br>事·塾代助成事業            |                              |
|-----------------------------------------------------|-----------------------------------------------------------|----------------------------------------|------------------------------|
| 利用登録申請を受け付けました。                                     | オンライ                                                      | イン申請 申請状                               | 況確認                          |
| 申請状況は下記の「申請状況の確認」<br>ボタンよりご確認いただけます。                | 利用                                                        | 猪コード : 99999                           | 9                            |
| 申請状況の確認                                             | ~ 令和74                                                    | 年度                                     | 中查審                          |
|                                                     | 申請区分                                                      | : 新規                                   |                              |
| メニューへ戻る                                             |                                                           | 2024年12月2<br>: 18:00:00                | .50                          |
|                                                     | オンラインでの年<br>審査完了まで、し<br>※不備がある場合                          | 調を受け付けました。<br>ばらくお待ちください<br>は、郵送でご連絡いた | ヽ。<br>±します。                  |
|                                                     | <申請期限と申                                                   | 申請結果の通知日の例                             | 刹(目安)>                       |
| ※スマートフォンの推奨環境は <u>こちら</u>                           | 申請期限(必若)                                                  | 結果の通知予定                                | 「大阪市習い事・<br>塾代助成カード」<br>利用開始 |
| 大阪市習い事・塾代助成事業運営事務局                                  | 令和7年1月20日(月)                                              | 令和7年3月末頃                               | 令和7年4月                       |
| <b>④06-6452-5273</b> (12:00~20:00)※日·祝·振替休日·年末年始を除く | 令和7年2月28日(金)                                              | 令和7年4月下旬頃                              | 令和7年5月                       |
|                                                     | 令和7年3月31日(月)                                              | 令和7年5月下旬頃                              | 令和7年6月                       |

令和7年4月30日(水)

令和7年5月30日(金)

令和7年6月30日(月)

※申請状況が反映されるのに、 時間がかかる場合がございます。

※スマートフォンの推奨環境は<u>こちら</u>

令和7年6月下旬頃

令和7年7月下旬頃

令和7年8月下旬頃

メニューへ戻る

大阪市習い事・塾代助成事業運営事務局 ①6-6452-5273 (12:00~20:00)※日・祝・振替休日・年末年始を除く

令和7年7月

令和7年8月

令和7年9月

申請書に印字された内容から変更がある場合

申請書に印字された内容から変更がない場合は、「カードを使うお子さまの氏名(全角)」と 「住所」を入力する必要はありません。

### ステップ 1

「修正する」にチェック < してください。 チェックすると、入力エリアが表示されます。

| 修正する                                            |
|-------------------------------------------------|
| 申請書に印字された内容から変更がある場合は、<br>□修正するにチェックして変更してください。 |
| ■修正する                                           |
| カードを使うお子さまの氏名(全角)                               |
| 修正する                                            |
| 住所 ※お住まいの住所を入力してください。                           |

### ステップ 2

#### 変更後の氏名を入力してください。

| 修正する                                            | 修正する                                            |
|-------------------------------------------------|-------------------------------------------------|
| 申請書に印字された内容から変更がある場合は、<br>□修正するにチェックして変更してください。 | 申請書に印字された内容から変更がある場合は、<br>□修正するにチェックして変更してください。 |
| ✓ 修正する                                          | ✓ 修正する                                          |
| カードを使うお子さまの氏名(全角)                               | カードを使うお子さまの氏名(全角)                               |
| 修正する場合は、カナの変更がないかを確認して<br>ください。                 | 修正する場合は、カナの変更がないかを確認して<br>ください。                 |
| 姓 例) 浪速                                         | 姓山田                                             |
| 名 例)花子                                          | 名                                               |
| <ul> <li>修正する</li> </ul>                        | 修正する                                            |
| 住所 ※お住まいの住所を入力してください。                           | 住所 ※お住まいの住所を入力してください。                           |

※カードの氏名を変更する場合は、運営事務局までお問い合わせください。